# TB114 (Rev6) - BIOS Settings

### Overview

This document explains how to set the Centroid specific BIOS settings for the particular motherboard installed in your control. If these settings are not set correctly your control will not function properly.

### Instructions:

Look at your motherboard. Find the model number, which is imprinted on the motherboard, then find the model number in the list below, and set your BIOS settings accordingly. If your model number is not on the list below, the motherboard you have was not supplied by Centroid and may need additional settings to be set in order to work in your control. To get into the BIOS menu, press the DEL button right after power up until you are in the BIOS menu.

# Gigabyte GA-H81M-S2PV

### **System Information**

- Set time & date
- Set Administrator Password

### **Bios Features**

• Set Security Option to Setup

### **Power Management**

• Set AC Back to Always On

# Gigabyte GA-F2A55M-HD2

### **System Information**

Set time & date

### **Bios Features**

- Set Security Option to Setup
- Set Administrator Password

#### **Power Management**

· Set AC Back to Always On

# Peripherals

· Set OnChip SATA to AHCI

## Aaeon PCM-LN02

## Main

Set time & date

## Advanced

### ACPI Settings

Set Enable Hibernation to 'Disabled'

### IDE Configuration

• Set Configure SATA as to 'AHCI'

# Gigabyte GA-M68MT-S2P & GA-78LMT-S2P

# Standard CMOS Setup

- Set time & date
- set floppy drive to 'none'

## **Advanced Bios Features**

- · Set 1st boot device to 'Harddisk'
- · Set 2nd and 3rd boot devices to 'Disabled'

## **Power Management**

• Set AC Back Function to 'Full-On'

## PC Health Status

· Set CPU Smart Fan Control to 'Disabled'

# Asus M4N68T-M

### Main

- Set time & date
- Highlight "IDE Configuration" press enter, disable "Serial-ATA Devices" & "nVidia Raid Function".
- Highlight "Primary IDE Master" press enter, disable LBA/Large Mode

### Advanced

• Highlight "PCI/PnP Settings" press enter, set "Plug and Play O/S" to "YES"

# Power

· Highlight "APM Configuration" press enter, set "Restore on AC Power Loss to "Power ON"

# Aaeon PCM-8152

# Standard CMOS Setup

- Set time & date
- Set Drive A to 'None'

### **Advanced Bios Features**

- Set First Boot Device to 'HDD'
- Set Second Boot Device to 'Disabled'
- Set Third Boot Device to 'Disabled'

### **Advanced Chipset Features**

• Set Boot Display to 'CRT+DVI'

### **Integrated Peripherals**

### OnChip IDE Device

· Set On-Chip Secondary PCI IDE to 'Disabled'

### **Onboard Device**

- Set USB keyboard Support to 'Enabled'
- Set AC97 Audio to 'Disabled'
- Set Init Display First to 'Onboard/AGP'

# **PnP/PCI** Configurations

• Set PnP OS Installed to 'Yes'

# Gigabyte GA-M61PME-S2 & GA-M61PME-S2P

### Standard CMOS Setup

- Set time & date
- set floppy drive to 'none'

#### **Advanced Bios Features**

- Set 1st boot device to 'Harddisk'
- Set 2nd and 3rd boot devices to 'Disabled'

## **Integrated Peripherals**

- Disable NV Sata Controller
- Enable USB keyboard and mouse support

### **Power Management**

• Set AC Back Function to 'Full-On'

# PC Health Status

· Set CPU Smart Fan Control to 'Disabled'

# MSI K9VGM-V, K8MM3-V, K8MM-V, & P4MAM-V-2

### Standard CMOS

Set correct Date and Time

### **Advanced BIOS Features**

- 1st Boot Device: IDE0
- 2nd Boot Device: Floppy
- 3rd Boot Device: Disabled

### **Integrated Peripherals**

- AC97 Controller: Disabled
- NV SATA Controller: Disabled

### **Power Management Setup**

• Restor after AC Power Loss: ON

# Aaeon PCM 6893

### Standard CMOS

- Set correct Date and Time
- Display Resolution: 640x480 TT1
- Halt: All, But Keyboard

### **Power Management Setup**

• PWRON after PWR-Fail: ON

## Aaeon PCM 6890B

## Standard CMOS

- Set correct Date and Time
- Display Resolution: 640x480 18 Bit (for 10.4), 640 x 480 12 Bit (for 9.4)
- Halt: All, But Keyboard

### **BIOS Features**

• Quick Power on Self Test: Enabled

### **MSI 6368L**

# Standard CMOS

- Set correct Date and Time
- Drive A set to 1.44M 3.5 in.

### **Advanced BIOS Features**

- Quick Power on Self Test : Enabled
- 1st Boot Device: HDD-0
- 2nd Boot Device: Floppy
- 3rd Boot Device: Disabled

### **Power Management Setup**

• State after Power Failure: ON

# FIC VA 503+

# Standard CMOS

- Set correct Date and Time
- Drive A: 1.44M, 3.5in
- Halt on: All, But Keyboard

# **BIOS Features**

- Detect Boot Virus: Disabled
- Boot Sequence: C, A, SCSI

### **Power Management Setup**

• Power Management: Disabled

## **IDE HDD Auto Detection**

- Primary Master: Select 2
- Primary Slave: Select 1
- Secondary Master: Select 1
- Secondary Slave: Select 1

# Acrosser ARB-1564

### Standard CMOS Setup

• Set correct Date and Time

## **Advanced CMOS Setup**

- 1st Boot: IDE-0
- 2nd Boot: Floppy
- System Keyboard: Absent

# **Advanced Chipset Setup**

• USB Function: Disabled

# **Power Management Setup**

• Power Management/APM: Disabled

## **Peripheral Setup**

- Onboard Serial Port 3: Disabled
- Onboard Serial Port 4: Disabled

### Auto Detect Hard Disk

# Acrosser ARB-1560

# Standard CMOS Setup

- Set correct Date and Time
- Floppy Drive A: 1.44MB 3 1/2

# Advanced CMOS Setup

- BootUp Sequence: C:, A:, CDROM
- System Keyboard: Absent

# **Power Management Setup**

• Power Management/APM: Disabled

# **Peripheral Setup**

- Onboard Serial Port 3: Disabled
- Onboard Serial Port 4: Disabled

# Auto Detect Hard Disk

## **Document History**

Rev6 Created on 2016-04-22 by #270 Rev5 Created on 2014-10-16 by #270 Rev4 Created on 2014-04-22 by #270 Rev3 Created on 2014-04-07 by #270 Rev2 Created on 2014-02-17 by #270 Rev1 Created on 2011-10-26 by #240